# WIALON QUICK GUIDE

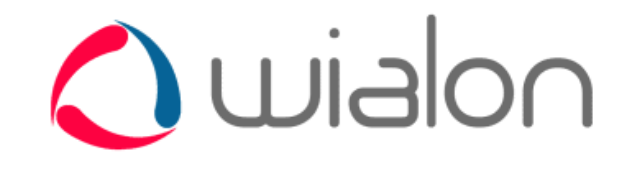

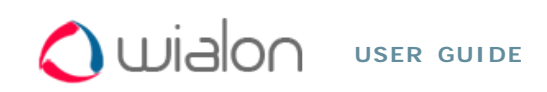

| WIALON QUICK GU                                          | IDE                                                                                                    |                                                                            | Table of Contents                                           |
|----------------------------------------------------------|----------------------------------------------------------------------------------------------------|----------------------------------------------------------------------------|-------------------------------------------------------------|
| 1. LOGIN                                                 |                                                                                                    |                                                                            | •WIALON QUICK GUIDE<br>•1. LOGIN<br>•2. INTERFACE           |
| Key in your user name and p                              | assword on the                                                                                                    | e login page, and press Enter.                                             | <ul><li>3. USER SETTINGS</li><li>4. CREATING UNIT</li></ul> |
| Make sure you use one c<br>Opera 10.0+, Internet Explore | <ul> <li>•5. UNIT CHECK</li> <li>•6. CREATING GEOFENCES</li> <li>•7. NOTIFICATIONS</li> <li>•8. REPORTS</li> </ul> |                                                                            |                                                             |
|                                                          | User:<br>Password:<br>Language:<br>Remember                                                                        | username<br>••••••••<br>english<br>T on this computer<br>Enter<br>assword? |                                                             |

# 2. INTERFACE

You have entered the monitoring site. On the left there is the work area. Here you switch between panels like *Monitoring, Tracks, My Places, Geofences, Notifications, Jobs* and so on.

On the right there is usually the map. There can also be reports, messages, log, etc. - it depends on the mode chosen. The modes (*Map, Messages, Reports*) are changed in the mode-switch panel over the work area.

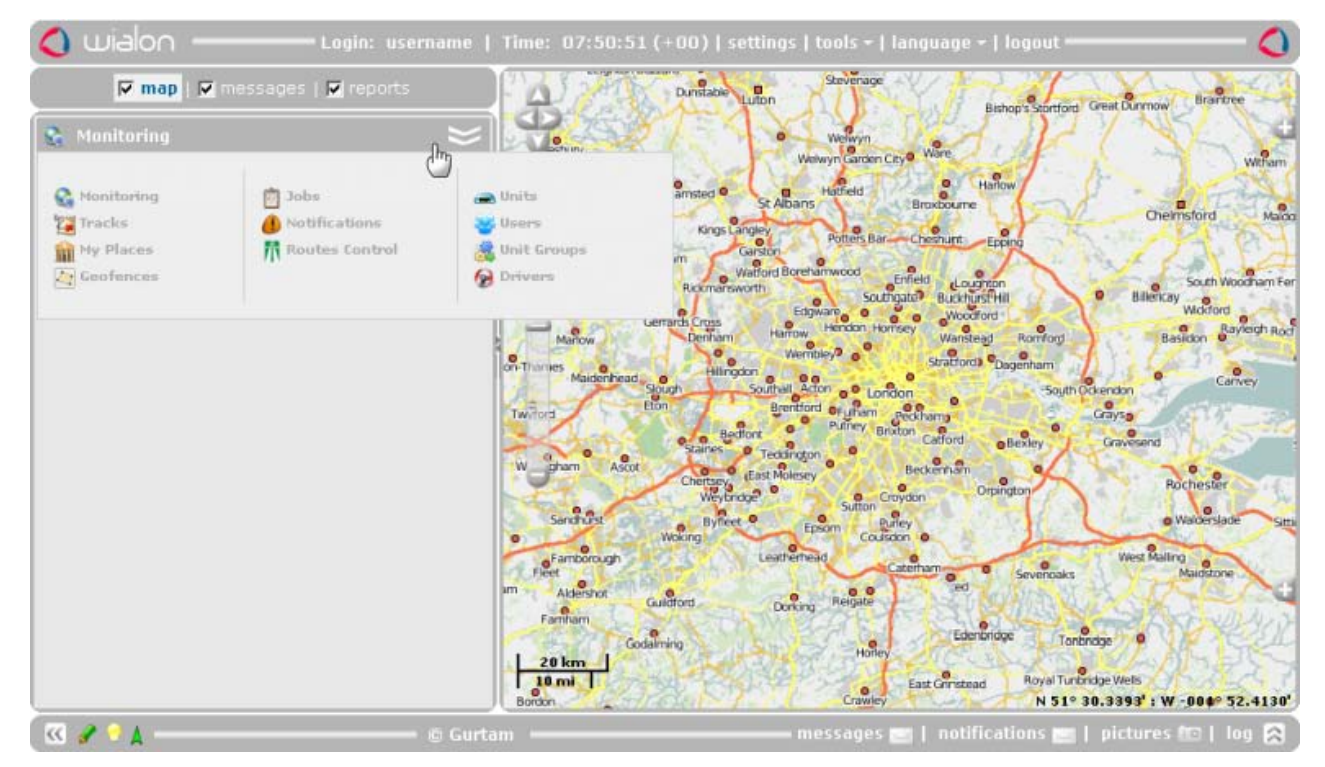

Dragging the map with the mouse and zooming it with the mouse scroll, move to the location (city or town) which

will be the basic for you in the tracking process.

# 3. USER SETTINGS

Now open the *User Settings* dialog (click the link *settings* at the top). First and foremost, indicate your time zone. This setting is extremely important as it affects time data in reports, messages, tooltips, jobs, routes, and everywhere throughout the service.

In the same dialog move to the *Maps* tab and tick the box *Store coordinates and zoom*. With this, the current map position will be stored and used for further logins to the monitoring site.

At the end press OK to apply new settings.

| User Settings                                                                                                    |  |  |  |  |  |  |  |  |
|----------------------------------------------------------------------------------------------------|--|--|--|--|--|--|--|--|
| Settings Monitoring Panel Maps Account                                                                              |  |  |  |  |  |  |  |  |
| Time zone: (00:00) GMT: Dublin, Edinburgh, Lisbon, London ▼<br>Daylight saving time:<br>E-mail: username@domain.com |  |  |  |  |  |  |  |  |
| Enable public access to locator page:  City:                                                                        |  |  |  |  |  |  |  |  |
| User Settings                                                                                                    |  |  |  |  |  |  |  |  |
| Settings Monitoring Panel Maps Account                                                                              |  |  |  |  |  |  |  |  |
| Store coordinates and zoom: Reset WebGIS server URL: Enable Google Maps: Enable Microsoft Virtual Earth:            |  |  |  |  |  |  |  |  |
| Enable Yandex Maps:                                                                                                 |  |  |  |  |  |  |  |  |

Preparatory work is finished. Now let's create a tracking unit.

# 4. CREATING UNIT

(1) Before configuring a unit, make sure the device is directed to Wialon. For more information on server IP, port, phone number and the like, find your type of device in the like of supported devices and set the required parameters.

Open the Units panel in the work area and press the Create Unit button.

| 🚗 Units |             |   |   | ~ |  |  |
|---------|-------------|---|---|---|--|--|
|         | Create Unit | × | > |   |  |  |
| Units 🔗 |             |   |   |   |  |  |
|         |             |   |   |   |  |  |

The dialog with multiple unit settings will be displayed. Give a name to the unit, select device type from the list of available devices, enter unique ID (IMEI or serial number) and the phone number of the SIM-card inserted in the device.

| General                         | nage Advanced     | Sensors | Logs | Custom Fields | Unit Groups | Trip Detection |
|---------------------------------|-------------------|---------|------|---------------|-------------|----------------|
| Fuel Consumption                | Service Intervals |         |      |               |             |                |
| * Name:<br>from 4 to 50 charact | Test_Unit         |         |      |               |             |                |
| Device type:                    | Xexun TK-103      | •       |      |               |             |                |
| Unique ID:                      | 1357924680        |         |      |               |             |                |
| Phone number:                   | +2070287382       |         |      |               |             |                |
| Device access pass              | word:             |         |      |               |             |                |

The *Image* tab of the dialog provides an opportunity to choose the most appropriate image to display the unit on the map. Press the *Image Library* button and choose one.

| Ger  | neral                              | l Ir                     | nage        | Ad   | vanced | 5          | Sensors  | ;          | Logs |      | Custom | Fields                                                                                                    | Unit                                                                                                    | Groups   | s Tri                                                                                                    | p Detec | tion |
|------|------------------------------------|--------------------------|-------------|------|--------|------------|----------|------------|------|------|--------|----------------------------------------------------------------------------------------------------|----------------------------------------------------------------------------------------------------|----------|----------------------------------------------------------------------------------------------------|---------|------|
| Fuel | Fuel Consumption Service Intervals |                          |             |      |        |            |          |            |      |      |        |                                                                                                    |                                                                                                    |          |                                                                                                    |         |      |
|      | Current image:                     |                          |             |      |        |            |          |            |      |      |        |                                                                                                    |                                                                                                    |          |                                                                                                    |         |      |
|      |                                    |                          | Bro         | owse |        |            |          |            |      |      |        |                                                                                                    |                                                                                                    |          |                                                                                                    |         |      |
| ٢    |                                    | $\underline{\mathbb{A}}$ | $\triangle$ | ۵    | •      |            |          | <b>?</b>   | 2    | معنی | æ      | à                                                                                                    | i de la constante de la constante de la consta |          | Service                                                                                                    |         |      |
|      |                                    |                          | 20          | Ξ    | 60     |            | Ê        | 100        | 100  |      | 0      | a star a star a |                                                                                                    | ×,       | , and the second second |         |      |
| *    | ۲                                  | 1                        | E           | ۲    |        | 4          | <b>1</b> |            | Ø    | P    | 8      |                                                                                                    |                                                                                                    | ٨        | ×                                                                                                    | 5       |      |
| 1    | -                                  | 5                        | 4           | 0.0  |        | ٢          | ٨        |            |      | 2    |        | <b>F</b>                                                                                                    | <b>F</b> arran                                                                                                    | Į<br>(4) | <₿                                                                                                    |         |      |
|      | <b>*</b>                           | 0                        | <u>چ</u>    |      |        | $\bigcirc$ | P        | ۰ <u>۴</u> |      | ۲    | Δ      | 7.9.000                                                                                                    | ٦                                                                                                    | 200      | Î                                                                                                    | Ś       |      |
| 010  | Ņ                                  | 0                        | K.          | (A)  | 4      | <u>چ</u>   |          | 0          |      |      |        | 1                                                                                                    | 1                                                                                                    | 0        | ۲                                                                                                    | ٩       | •    |

On the Advanced tab specify Speed limit, km/h. This setting is used to generate reports on speedings.

| General                            | Image         | Advanced           | Sensors | Logs | Custom Fields | Unit Groups | Trip Detection |  |  |  |  |
|------------------------------------|---------------|--------------------|---------|------|---------------|-------------|----------------|--|--|--|--|
| Fuel Consumption Service Intervals |               |                    |         |      |               |             |                |  |  |  |  |
| Parameters use                     | d in reports: |                    |         |      |               |             |                |  |  |  |  |
| Speed limit, km                    |               | 100                |         |      |               |             |                |  |  |  |  |
| Urban speed lin                    | nit, km/h:    |                    | 60      |      |               |             |                |  |  |  |  |
| Maximum interv                     | val between m | nessages, seconds: | 0       |      |               |             |                |  |  |  |  |
| Daily engine hours rate, hours:    |               |                    | 0       |      |               |             |                |  |  |  |  |
| Mileage coeffici                   | ent:          |                    | 1       |      |               |             |                |  |  |  |  |

At the end press OK button. The newly created unit will appear on the list.

| 👄 Units   |               | ≈       |
|-----------|---------------|---------|
|           | Create Unit * | >       |
|           | Units         | ₽       |
| Test_Unit |               | I 🔮 🕒 🚱 |
|           |               |         |

It will also appear in the monitoring panel.

| 😪 Monitoring  | $\approx$    |
|---------------|--------------|
| 🗖 Units 💌 💌 🔽 | ی 🖓 🔅 🧑 🖌    |
| 🗖 🦪 Test_Unit | II 🛇 🏷 🚺 🗨 🙄 |
|               |              |

# 5. UNIT CHECK

### a) Log

After creating a unit, data from it starts coming in the system as long as the unit is configured correctly. Each incoming message appears in the *log*. Io see the log, open it pressing the button in the bottom right-hand corner of the program.

| Petersfield Billingshurst Haywards Heath<br>Midhurst Petworth Burgess Hill Uckfield Heathfie | d Robertsbridge        |
|----------------------------------------------------------------------------------------------|------------------------|
| 14:58:49: Item 'Test_Unit' was successfully created.                                         |                        |
| 14:58:49: Item 'Test_Unit' was successfully updated.                                         | LASS CALL              |
| 14:59:38: SMS from unit 'Test_Unit' was received: PC,0001,15/12                              |                        |
| /10,14:59:39,5546.1250,N,03738.9898,E,34.0km,315.6,A,010004.                                 |                        |
| 14:59:38: New position of unit 'Test_Unit' was detected at 14:59:39:34.0km,315.6             | A,010004.              |
| 20 km Bognor Regis Peacehaven Easth                                                          |                        |
| N 51º 13.0                                                                                   | 0588': E 000° 14.7118' |
|                                                                                              | ctures 🔟   log 🔗       |

Except messages coming from tracking units, the log also shows current actions and operations such as creation and modification of geofences, notifications, unit properties, etc.

### b) Unit info tip

Tick the unit on the tracking list in the Monitoring panel to see its position on the map.

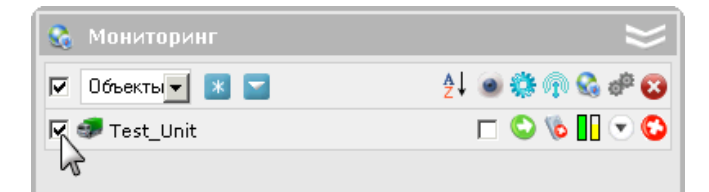

Hover the mouse pointer over the unit to see the latest data in a tooltip: last message time, location (address or coordinates), speed, etc.

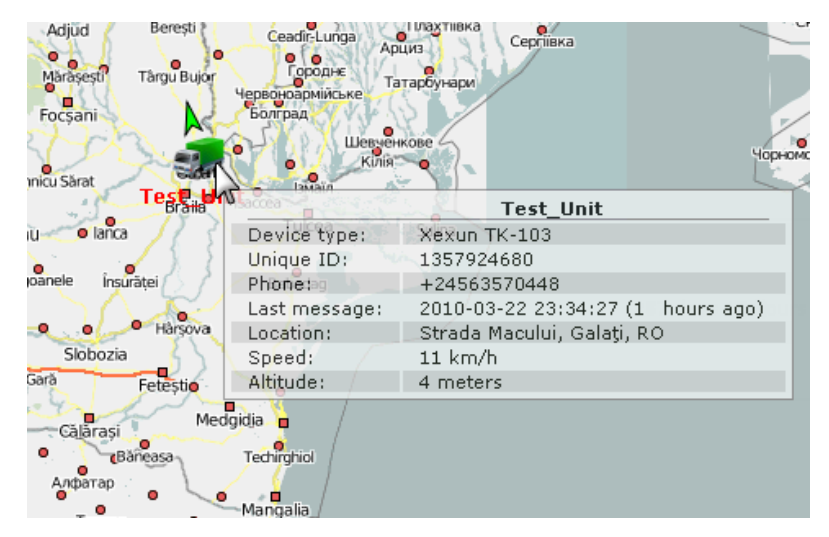

### c) Messages Mode

The most reliable way to check unit operability is to view its messages. To switch to the Messages Mode, click on the *messages* link over the work area. Then select an interval to get messages for, and press *Execute*.Results appear on the right. There you can estimate how many messages were received during the indicated period and what kind of data they present. Besides, the track of unit movements is shown on the map.

| 🖬 map           | 🔽 messages    | 🔽 reports         |          | CEHAI                 | 1.5     | Contraction of the       | All the                        |
|-----------------|---------------|-------------------|----------|-----------------------|---------|--------------------------|--------------------------------|
| Unit:           | Test_Unit     | <u>.</u>          |          | nberge Burgwi         | edel    | 5-462 K2 TS              | Grhom                          |
| From:           | 7 Mar 20      | 10 00:00          |          | Largert               | Burgdo  | et and the               |                                |
| Fo:             | 7 Mar 20      | 10 08:59          | 1        | Seelar                | -       | marthe                   | Wolfsburg                      |
| Messages type:  | Data mes      | ages 💌            | of       | Hannover              | Lefirte |                          | 18 1 2 1                       |
| Show parameters | as: Raw data  | •                 | singhaus | en Gerinden Hemmingen | Sennde  | Peine                    | Kathan                         |
| Ex              | ecute         | Clear             | 1        | 9 km<br>9 mi          | 1-1     | Bra                      | Köngslutter am Elm             |
|                 | Statistics    |                   |          | some                  | der     | manna                    | N 52º 29.5189' 1 E 009º 2      |
| Total messages: | 695           |                   |          | Time                  | Speed   | Coordinates              | Location                       |
| Total time:     | 0 days, (     | 08 h. 59 m. 09 s. | 1        | 2010-03-07 00:00:4    | 7 0     | 52.439574, 9.734838 (9)  | Walsroder Straße, Langenhage   |
| )istance:       | 52.57 m       | i.                | 4        | 2 2010-03-07 00:01:4  | 8 0     | 52.439578, 9.734874 (10) | Walsroder Straße, Langenhage   |
| verage speed:   | 5.85 mi/      | h                 |          | 3 2010-03-07 00:02:4  | 8 0     | 52.439475, 9.734907 (10) | Walsroder Straße, Langenhage   |
| laximum speed   | : 114.89 n    | ni/h              | _        | 2010-03-07 00:03:4    | 9 0     | 52.439578, 9.734786 (10) | Best Western Nordic Hotel Amb  |
|                 |               |                   |          | 2010-03-07 00:04:5    | i0 0    | 52.439597, 9.734806 (10) | Best Western Nordic Hotel Amb  |
|                 |               |                   |          | 2010-03-07 00:05:5    | i0 0    | 52.439536, 9.734854 (10) | Walsroder Straße, Langenhage   |
|                 | Messages play | /er               |          | 2010-03-07 00:06:5    | i0 0    | 52.439526, 9.734888 (9)  | Walsroder Straße, Langenhage   |
|                 | Export messag | jes               |          |                       |         |                          |                                |
|                 |               |                   |          | △ 50 -1 14 4          | Page 1  | of 14 🕨 🔰 Displa         | ying 1 to 50 from 695 messages |

# 6. CREATING GEOFENCES

Geofences are to be created in places of interest, which should get under control. For this, go to the *Geofences* panel in the Map Mode and press the *Create Geofence* button.

|           | 🔽 map (1) 🔽 mess       | ages (2 | )   🗹 re   | ports ( | 3) |          |
|-----------|------------------------|---------|------------|---------|----|----------|
|           | Geofences              |         | ×          |         |    | 2        |
| L All der | nport/Export Create Ge | eofence | °          |         | >  | <b>.</b> |
|           | Geofences              | - 🚔     | <i>i</i> n | e       | C  |          |
|           |                        |         |            |         |    |          |
|           |                        |         |            |         |    |          |

The simplest and quickest geofence type to create is *circle* with specified radius. Enter name for the geofence and select the type *Circle*. Then double-click on the map in the place of supposed geofence. Alter the radius if necessary and press *Save*.

| 🔄 Geofences         |                              | ~ | ez quare                          | TR Case of Elle    |                  |
|---------------------|------------------------------|---|-----------------------------------|--------------------|------------------|
| ×                   | >                            |   | Brickfield Gard                   | Langdon Park       | Canni            |
| All geofences       |                              | - |                                   |                    |                  |
| Geo                 | fence properties             |   | THE THE PARTY OF                  | Poplar Park        | Keir Hardie Park |
| Name:               | Geofence 1                   |   | Le cont                           | Al261              |                  |
| Туре:               | Circle                       |   | Salare                            | Blackwall Basin    |                  |
| Width / Radius (m): | 950                          |   |                                   | Jubilee Park       | $\mathbb{N}$     |
| Area:               | 1.093 m², (30503155.640 ft²) |   | Russia Dock Woodland              | ALL BOAL           |                  |
| Perimeter:          | 3.707 mi, (19578.405 ft)     |   | hada Water                        | Isle of Dogs       | 37600            |
| Address source:     |                              |   | ark action to the second          |                    |                  |
| Ride beginning:     |                              |   |                                   | Contraction of the |                  |
| Ride end:           |                              |   |                                   |                    |                  |
| Color:              |                              |   | opper pepys pa<br>ay Emban kments | Island Gardens     |                  |
| Cancel              | Clear Save                   |   | use Meadows                       | PAN AND            | Greenwich        |
| Geofenc             | es 🚔 👖 🔗                     | 0 | EN AT                             |                    |                  |
|                     |                              |   | Fordham Park                      |                    | X                |
|                     |                              |   | STILL CON                         | Ball Contraction   | Blackheath       |

In a similar way, create as many geofences as necessary.

(1) If you need a geofence of a more sophisticated form, choose type *Polygon* or *Line*. However, in this case a greater number of points is required to specify geofence's borders.

# 7. NOTIFICATIONS

Now we can create a notification about a unit entering a geofence. Go to the *Notifications* panel and press the *Create Notification* button.

| Create Notification * |       | >    |  |
|-----------------------|-------|------|--|
| Notification          | 🔿 🛔 🖂 | fl 🚊 |  |

Moving through the dialog with the help of the Next button, set the following parameters for the notification:

- 1. Select your unit (tick it).
- 2. Choose a control type, particularly, Geofence control.
- **3.** Specify a check type *Control entries to a geofence*, and select geofence(s) to be controlled on the list below. To select several geofences, press the CTRL key on the keyboard and tick necessary geofences.
- 4. Leave default notification text without changes.
- 5. Choose a method of delivery, for example, Display online notification in a popup window.
- 6. Key in a name for the notification.
- 7. Press OK.

When the notification triggers, it will appear in the top right corner of the program.

|                | Test_Unit                                                                                    | Notification 1 🗖 🗵                                                                                                    |
|----------------|----------------------------------------------------------------------------------------------|----------------------------------------------------------------------------------------------------|
| <b>汉</b> 漏論    | Test_Unit arrived to Geofence 1. At 2010-12-<br>with speed 50 km/h near Roffey Street, 14, L | 17 09:18:06 it moved<br>.ondon, GB.                                                                                                    |
| Island Gardens |                                                                                              | SALA SELECT                                                                                                    |
| Greenwich      | The second second second                                                                     |                                                                                                    |
|                | close   delete all   delete                                                                  | read                                                                                                    |
| CAN STO        | Working Comme                                                                                | and the second second sec |
|                | Woolwich Common                                                                              | Shrewsbury Park                                                                                                    |

# 8. REPORTS

Nam Contents

| To go to the Reports Mode, use the mode-switch panel<br>above the work area. Click the <i>Reports</i> link to move to the<br>Reports Mode | 🗹 map (1)   🗹    | messages (2) 🔽 re  | ports (3)      |
|----------------------------------------------------------------------------------------------------|------------------|--------------------|----------------|
|                                                                                                    | Report template: |                    | • 3            |
| First of all, you need to have at least one report template to                                                                            | Object:          |                    | • 3            |
| generate a report according to parameters set there.                                                                                      | Interval type:   | Specified interval | •              |
|                                                                                                    | From: 17 Dec 201 |                    |                |
| tables (visits to geofences and speedings) and a chart.                                                                                   | To:              | 17 Dec 2010 23:59  |                |
|                                                                                                    | Execute Clear    | Print              | Export to File |
| To create a report template, press the Create Template                                                                                    | R                | eport templates    |                |
| button. At the top of the template properties dialog you see<br>two important buttons - Add Table and Add Chart.                          | Create Tem       | nplate *           | >              |
|                                                                                                    |                  |                    |                |
| -Report properties                                                                                                    |                  |                    |                |
| Name: Type: Unit Add Table Add Chart                                                                                                    |                  |                    |                |

Ì Ì

| 😥 🗹 Map output |                 |
|----------------|-----------------|
| E Statistics   |                 |
| "              | المراجع المراجع |

Advanced settings

| resulting report. On the right choo | se geofence(s). When finished | , press OK. |  |
|-------------------------------------|-------------------------------|-------------|--|
| Table properties                    |                               |             |  |

| Name: Geofences Type: Geofences |                             |
|---------------------------------|-----------------------------|
| Available columns               | Parameters                  |
| 🔽 Geofence                      | ↑ I Group by: Detailed -    |
| 🗖 Туре                          | 1 I Row numbering           |
| 🗖 Area                          | ↑ ↓ □ Total                 |
| 🗖 Perimeter                     | ↑ ↓ □ Time limitation       |
| 🔽 Time in                       | ↑ ↓ □ Geofences             |
| 🔽 Time out                      | ↑ ↓ [] Search mask: × >     |
| Duration in                     | ↑ ↓ [] Geofence 1           |
| Parkings duration               | ↑ ↓ □ Geofence 2            |
| 🔽 Mileage                       | ↑ ↓ □<br>Duration           |
| 🗖 Mileage (adjusted)            | 🕇 🖡 🛄 🔲 🔲 Min duration, min |
| 🔽 Avg speed                     | 1 🖡 🚺 🔲 🥅 Max duration, min |
| 🔽 Max speed                     | ↑ ↓ [] Mileage              |
| 🗖 Visits                        | 🕇 🖡 🚺 👘 Min mileage, km     |
| 🗖 Notes                         | ↑ ↓ [_ Max mileage, km      |
|                                 | Engine hours                |
|                                 | Min engine hours, min       |

Then add a table of Speedings type. For this table we have set the parameter Speed limit in unit properties (Advanced tab). In additional parameters indicate that a speeding should last at least one minute. Press OK.

| Name: Speedings Type: Speedings |                                       |          |
|---------------------------------|---------------------------------------|----------|
|                                 | <u> </u>                              |          |
| Available columns               | Parameters                            |          |
| 🔽 Beginning                     | 🕇 🖡 🚺 Group by: Deta                  | iled 🔻   |
| ✓ Location                      | 🕇 🖡 🛄 📄 Row numberi                   | ng       |
| Duration                        | 🕇 🖡 🔲 📄 🗖 Total                       |          |
| V Max speed                     |                                       | n        |
| ✓ Mileage                       | 1 I Duration                          |          |
| 🥅 Mileage (adjusted)            | 🕇 🖡 🗔 🛛 🔽 Min duratio                 | n, min 1 |
| 🗖 Avg speed                     | 🕇 🖡 🔽 🛛 🕅 🗖 Max duratio               | on, min  |
| Driver                          | ↑ ↓ []                                |          |
| Count                           | 🕇 🖡 🛄 📄 🥅 Min mileage                 | e, km    |
| Notes                           | 🕇 🖡 🔽 👘 🗖 Max mileag                  | je, km   |
|                                 | Geofences                             |          |
|                                 | Search mask                           | * >      |
|                                 | None In Out Ge                        | ofence   |
|                                 | © 00 Ge                               | ofence 1 |
|                                 | • • • • • • • • • • • • • • • • • • • | ofence 2 |

Press the *Add Chart* button and select the necessary chart type. (Note that for many charts to be generated the appropriate sensors are required.) Press OK.

| Chart properties                      |                                     |   |
|---------------------------------------|-------------------------------------|---|
| Name: Chart Type: Regular             | 🗾 🗖 Split sensors 🗖 Count from zero |   |
| Data set                              | Chart params                        |   |
| Temperature (smoothed)                | Trips                               | Ĩ |
| 🗖 Engine revs                         | Select sensors                      | _ |
| 🗖 Engine revs (smoothed)              | □ All sensors                       |   |
| Counter sensors                       | Sensor 1                            |   |
| 🗖 Custom sensors                      | Sensor 2                            |   |
| 🗖 Custom sensors (smoothed)           | Sensor 3                            |   |
| 🗖 Custom digital sensors              | Sensor 4                            |   |
| 🗖 Custom digital sensors (smoothed)   |                                     |   |
| 🗖 Absolute mileage                    |                                     |   |
| 🔽 Mileage in trips                    |                                     |   |
| 🗖 Instant mileage                     |                                     |   |
| 🗖 Instant mileage (smoothed)          |                                     |   |
| 🗖 Fuel level                          |                                     |   |
| Processed fuel level                  |                                     |   |
| Fuel consumption by ImpFCS            |                                     |   |
| Fuel consumption by ImpECS (smoothed) |                                     |   |

That is how our report template looks. Now name it and save.

| Report properties  |              |           |           |                   |
|--------------------|--------------|-----------|-----------|-------------------|
| Name: Basic Report | Type: Unit 🗨 | Add Table | Add Chart |                   |
| Contents           |              |           |           | Advanced settings |
| Geofences          | 1            | 🦊 🛷 🐚 🄇   | 3         | Options           |
| Speedings          | <b>†</b>     | 🤳 🛷 🕒 🄇   | 3         |                   |
| Chart              | 1            | 🤳 🛷 🕒 🄇   | 5         |                   |
|                    |              |           |           |                   |
|                    |              |           |           |                   |

To obtain a report, set parameters in the work area: select report template, unit, reported interval, and press *Execute*.

| Report template: | Basic Report       |      |  |
|------------------|--------------------|------|--|
| Object:          | Test_Unit          | Ì    |  |
| Interval type:   | Specified interval |      |  |
| From:            | 17 Dec 2010 00:00  |      |  |
| To:              | 17 Dec 2010 23:59  |      |  |
| Execute Clear    | Print Export to    | File |  |

Generated report will appear on the right. On the left you see tabs to navigate between report sections (tables and charts). Besides, the report can be exported to various formats or printed (for this, use the proper buttons - *Export to File* and *Print*).

| Geofence   | Time in             | Time out            | Duration in | Mileage  | Avg speed | Max speed |
|------------|---------------------|---------------------|-------------|----------|-----------|-----------|
| Geofence 1 | 2010-03-01 09:49:35 | 2010-03-01 16:24:35 | 6:35:00     | 16.38 mi | 2 mph     | 76 mph    |
| Geofence 2 | 2010-03-01 16:25:52 | 2010-03-02 07:27:35 | 15:01:43    | 13.70 mi | 1 mph     | 58 mph    |
| Geofence 1 | 2010-03-02 07:32:00 | 2010-03-02 21:46:59 | 14:14:59    | 11.06 mi | 1 mph     | 76 mph    |
| Geofence 2 | 2010-03-02 21:49:25 | 2010-03-03 07:37:14 | 9:47:49     | 12.80 mi | 1 mph     | 42 mph    |
| Geofence 1 | 2010-03-03 07:41:21 | 2010-03-03 20:17:02 | 12:35:41    | 10.91 mi | 1 mph     | 71 mph    |
| Geofence 2 | 2010-03-03 20:18:15 | 2010-03-04 07:35:20 | 11:17:05    | 13.73 mi | 1 mph     | 51 mph    |
| Geofence 1 | 2010-03-04 07:40:59 | 2010-03-04 21:28:48 | 13:47:49    | 9.96 mi  | 1 mph     | 81 mph    |
| Geofence 2 | 2010-03-04 21:29:26 | 2010-03-05 08:00:28 | 10:31:02    | 13.49 mi | 1 mph     | 51 mph    |
| Geofence 1 | 2010-03-05 08:04:47 | 2010-03-05 19:45:45 | 11:40:58    | 9.97 mi  | 1 mph     | 57 mph    |
| Geofence 2 | 2010-03-05 19:48:18 | 2010-03-06 08:15:17 | 12:26:59    | 13.61 mi | 1 mph     | 47 mph    |

| Beginning           | Location                       | Duration | Max speed | Mileage |
|---------------------|--------------------------------|----------|-----------|---------|
| 2010-03-01 16:22:22 | Messeschnellweg, Laatzen, DE   | 0:01:51  | 76 mph    | 2.01 mi |
| 2010-03-02 07:32:34 | B 3, Hannover, DE              | 0:02:36  | 76 mph    | 2.85 mi |
| 2010-03-03 20:13:58 | Messeschnellweg, Laatzen, DE   | 0:03:17  | 71 mph    | 3.55 mi |
| 2010-03-04 07:41:30 | B 3, Hannover, DE              | 0:02:44  | 60 mph    | 2.50 mi |
| 2010-03-04 21:26:06 | Messeschnellweg, Laatzen, DE   | 0:02:42  | 81 mph    | 3.32 mi |
| 2010-03-05 08:07:00 | Messeschnellweg, Hannover, DE  | 0:01:18  | 57 mph    | 1.18 mi |
| 2010-03-06 19:01:12 | Messeschnellweg, Laatzen, DE   | 0:01:51  | 66 mph    | 1.79 mi |
| 2010-03-06 19:13:31 | Messe-Schnellweg, Hannover, DE | 0:02:19  | 65 mph    | 2.31 mi |
| 2010-03-07 09:31:06 | A 2, Hannover, DE              | 2:09:42  | 116 mph   | 215 mi  |

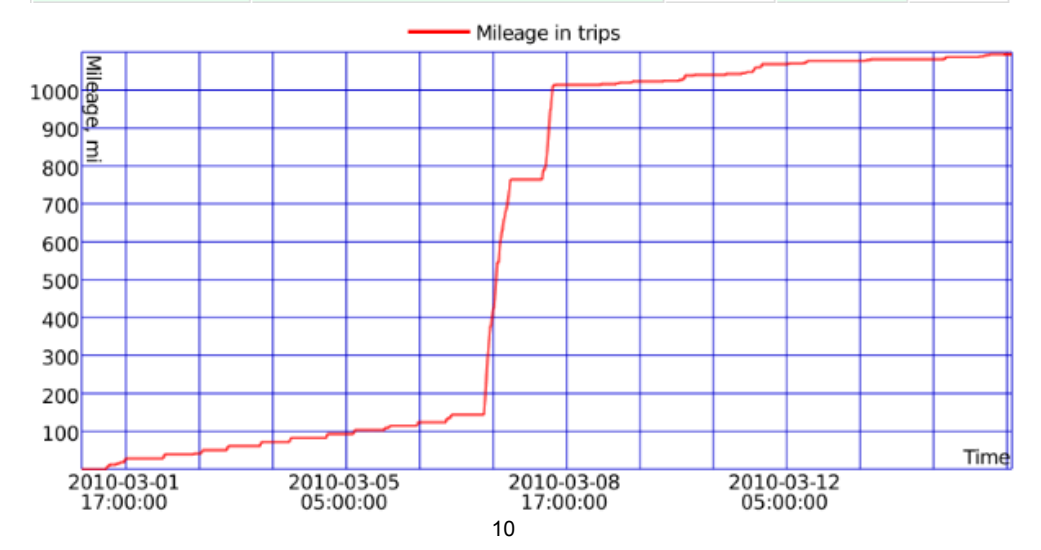